# KYC(Know Your Customer)

# WRITE UP

To start your "Trading Journey" with any firm below is the flow process:

**Registration Page:** 

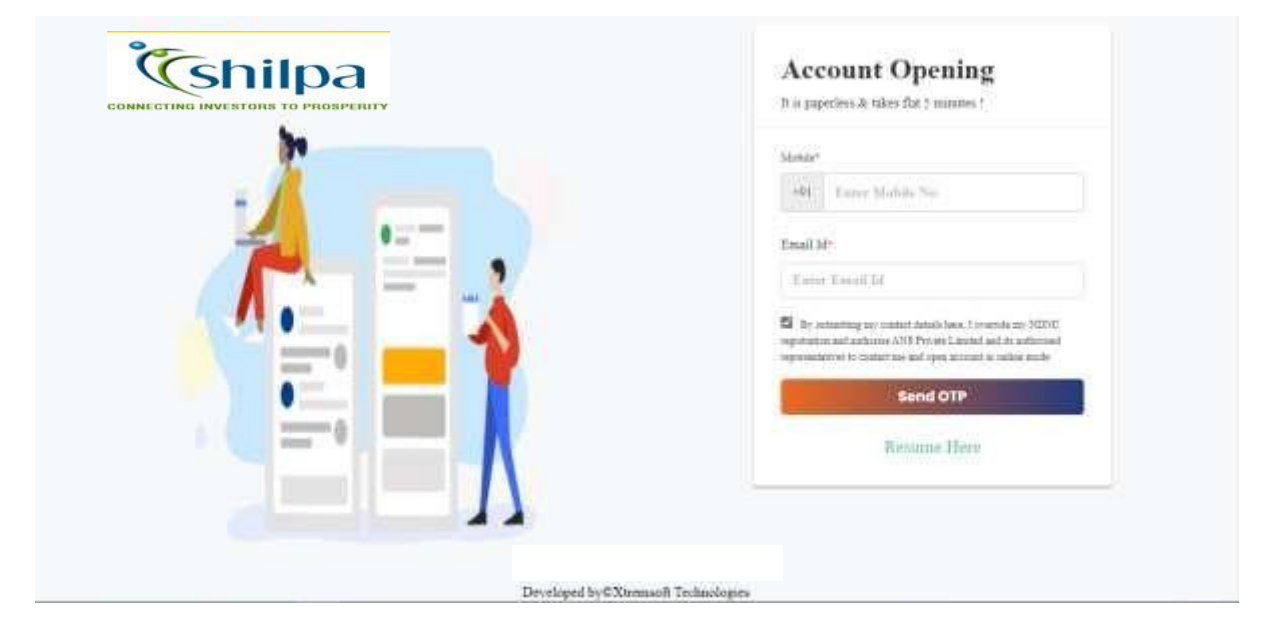

- Client need to register by entering their respective Email Id and Mobile Number.
- On clicking "Send OTP" the broking firm will send first 3 digit of OTP to Mobile Number and next 3 digit to Email ID in order to verify the Mobile Number and Email ID entered by client only if firm is willing to verify both or else it will send 6 digit OTP to mobile number and email id.
- Here on sending OTP firm will also check with it's back office whether the entered mobile no and email id is already exist or not. If exist then client will be given option to select the relation to open another form with firm.
- If in the case OTP is not received after 60 second client can click on "Resend OTP" to send the OTP again.
- If the OTP entered by the client is invalid system throws message saying that the "OTP is invalid". Client can re-enter the OTP or else can wait for 60 seconds and click on "Resend OTP".
- If the client is processing for the first time with broking firm then the relation will be considered as "SELF" by default.

- If the client wish to process another form with same mobile and email id then client need to select relation like Spouse, Dependent Parent's and Dependent Children's.
- There should be unique combination of mobile number and email id both for relation's Spouse, Dependent Parent's and Dependent Children's or else it will be consider as self by default.
- In case if the client has filled the form before and has discontinued in between then he can proceed forward by clicking "**Resume Here**" where he can enter his PAN Number and OTP will be sent to the mobile number which is used while filling the form.

# Pan Verification:

|                          | .*                             |
|--------------------------|--------------------------------|
|                          | PAN Details 1/8                |
| Hello ,Shri ABHISHEK RAM | AIKBAL SINGH                   |
| R A Correct              | Correct<br>Or Upload Pan Proof |
|                          | Sübrivit i                     |
|                          |                                |

- Next processes after mobile and email verification is "**PAN Verification**" where the client has to enter his **PAN Number** which will be verified from the "**Income Tax Site**" and name will displayed accordingly. Even client can cross verify name accordingly.
- Once the **PAN Number** is verified the data of birth will be enabled.
- In case entered pan is invalid then the system throws a message saying that "Invalid PAN".
- The system will allow only to open account for 18+.
- Once the "Date Of Birth" is entered client can proceed forward to upload pan proof and on clicking "Submit" the system will check -
  - If the client is KRA verified or not. If Yes then data will be fetched from KRA or else
  - Client will be given with two option either to fetch data from **Digilocker** or to fill form **Manually** and proceed further.

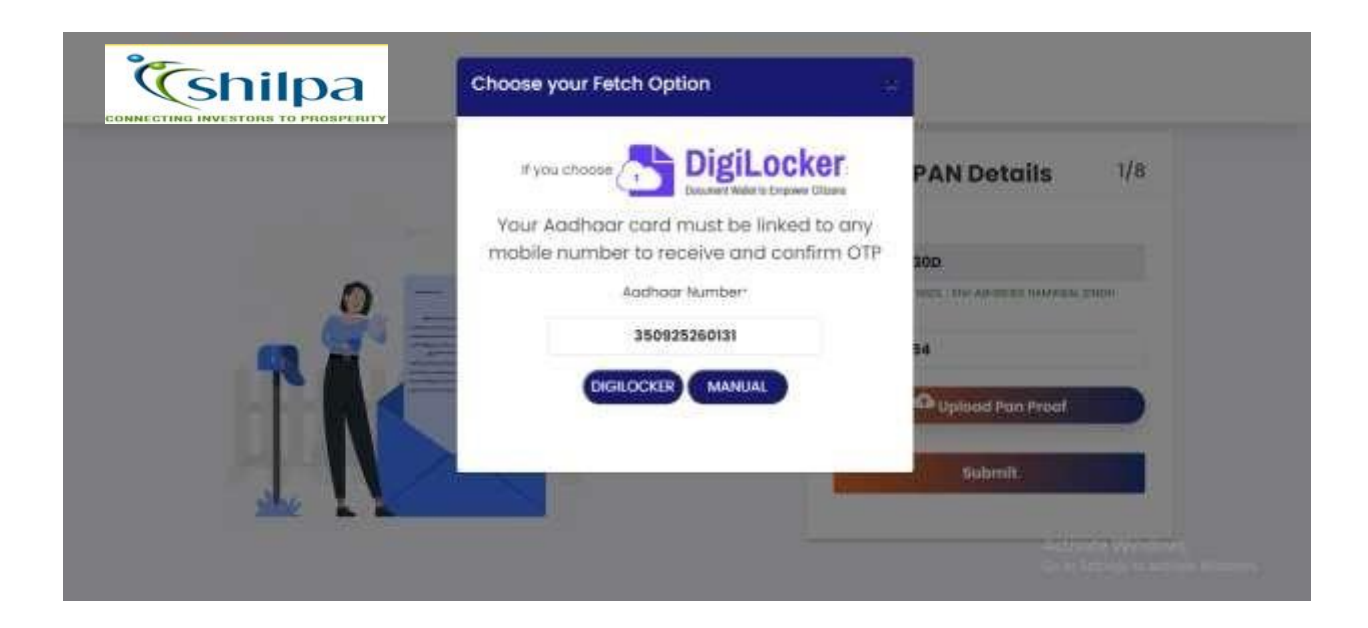

# **Digilocker Process:-**

| Digil ooker                              |                                                        |
|------------------------------------------|--------------------------------------------------------|
|                                          |                                                        |
| sign in to your account.                 |                                                        |
| talizate / Audhaur / Userhone            |                                                        |
| Don't have Digit.coller account? Sign up |                                                        |
|                                          |                                                        |
|                                          |                                                        |
|                                          | Activate Windows<br>do to Setings to activity Wratives |

When client opts **Digilocker** he will be given with option either to enter Mobile/Aadhaar/Username and click on **"Sign in with OTP".** 

- The **OTP** will be sent to the mobile number which is linked with **UIDAI**.
- The client can even **Resend OTP** after 30 second.

| Enter security PIN to Sign in |                  |
|-------------------------------|------------------|
| Security Phy<br>Ranget mp PN4 |                  |
|                               |                  |
|                               | Activate Windows |

Digilocker will validate the OTP entered by the client and on success it will take to next process where client has to enter "**PIN**" to sign in and click on submit for next process.

- If client doesn't have account associated with Digilocker then that case he need to create 6 digit pin.
- If client's account is already associated with Digilocker and he has forgotten the pin there is also option saying that "Forgot my PIN" were he can click on it and reset the pinaccordingly.

| And Securities United would like to access your Digitabler to                                   |                                                     |
|-------------------------------------------------------------------------------------------------|-----------------------------------------------------|
| Get the lat of issued accuments.                                                                |                                                     |
| Download the lasted documents.                                                                  |                                                     |
| 3 Det the list of uploaled documents and folders.                                               |                                                     |
| Download the uploaded documents.                                                                |                                                     |
| S Upload abournerts to your bigLocker                                                           | te .                                                |
| 3 Pull occurrents way your Dig Looker from Issuers                                              |                                                     |
| 3 Get your profile information (Name: Date of Birth, Bender).                                   |                                                     |
| 3 Get your e-Aachder data                                                                       |                                                     |
| By dicking Alder, you provide your consent to allow this application to access your Diglicobler |                                                     |
| Ling                                                                                            | Activate Windows<br>Constanting to activate Windows |

Once the client clicks on submit a new panel will be opened in front of the client where it till ask the permission from the client to fetch data or not.

| CONNECTING INVESTORS TO PROSPERITY | Aadhaar Data               |                                                |
|------------------------------------|----------------------------|------------------------------------------------|
|                                    |                            | PAN Details 1/8                                |
| 0 -                                | Abhishek Ramikbal Singh    | ki peranturgi                                  |
| TA                                 | Doite of Birth:<br>Address | Or upload Plan Proof                           |
|                                    | ок                         | Alderet .                                      |
|                                    |                            | Addisatis Velevinense<br>Advis Internet States |

On providing the permission data will be fetched and it will be displayed in front of client. And clicking on  $\mathbf{Ok}$  client can proceed further.

# Personal Details:

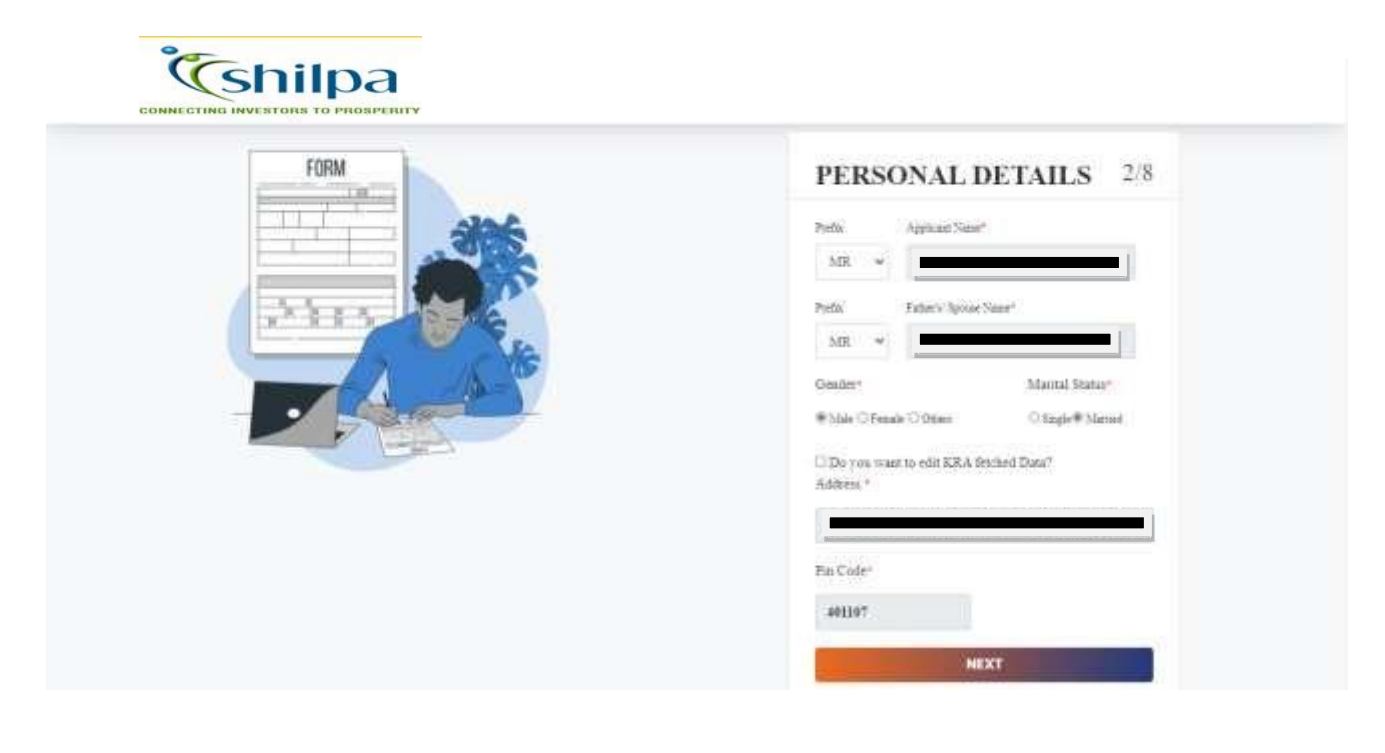

The next process after PAN verification is "**Personal Details**" where client name will be prefilled as per "**Income Tax Site**" and it's non editable.

- Here if the data of client is fetched from KRA, details will prefilled in this page and client has to only select the prefix.
- If the data of client is fetched from **Digilocker**, few details will prefilled in this page and client has to select the prefix, marital status and enter the father name.
- In case if client is willing to change address then it's possible in KRA mode and not possible in case of **Digilocker** and the mode will be changed to **Manual**.
- In case of manual client has to fill all the details.
- Next in case of **KRA** and **Digilocker** there is no need of upload the address proof and in case of manual client can select address type and upload proof accordingly and proceed next.

### Segment & Brokerage:

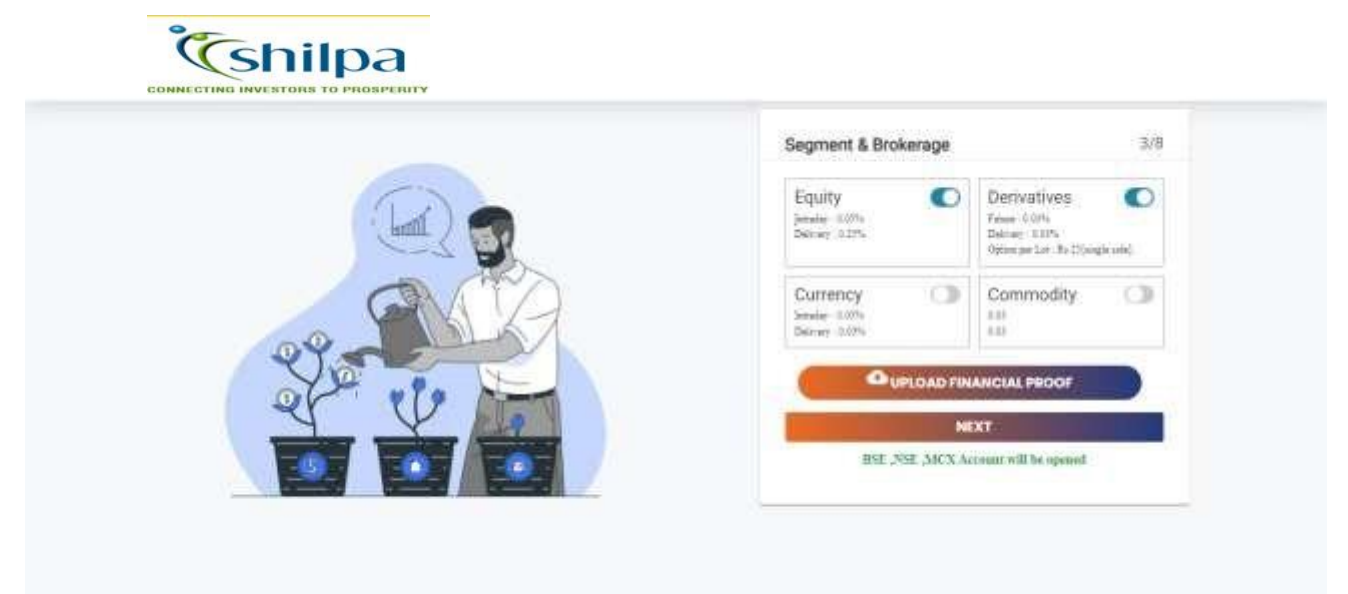

After personal details its **"Segment"** selection where client can select segment of his wish and brokerage will be applicable accordingly.

• In case if the client selects **FNO**, **Currency or Commodity** in then he needs to **upload financial document** or else there is no need of it and he can proceed further.

# **DP Details:**

|         | Do you wish to open DEMAT A/c with |
|---------|------------------------------------|
|         | Tes Tes Tes Tes Tes                |
|         |                                    |
|         |                                    |
| • (PAY) | NEXT                               |
|         |                                    |

Once segment selection is done the next process is "DP Details" where Yes will be selected by default.

- In case of **Yes** client need to select DP type and scheme and upload signature proof and proceed further.
- In case if client willing to select **No** then he need to enter DPID and upload DP proof (like DP holding) and proceed further.
- While uploading signature proof client is given with the option of cropping were he can crop the document and upload .

# Bank Details:

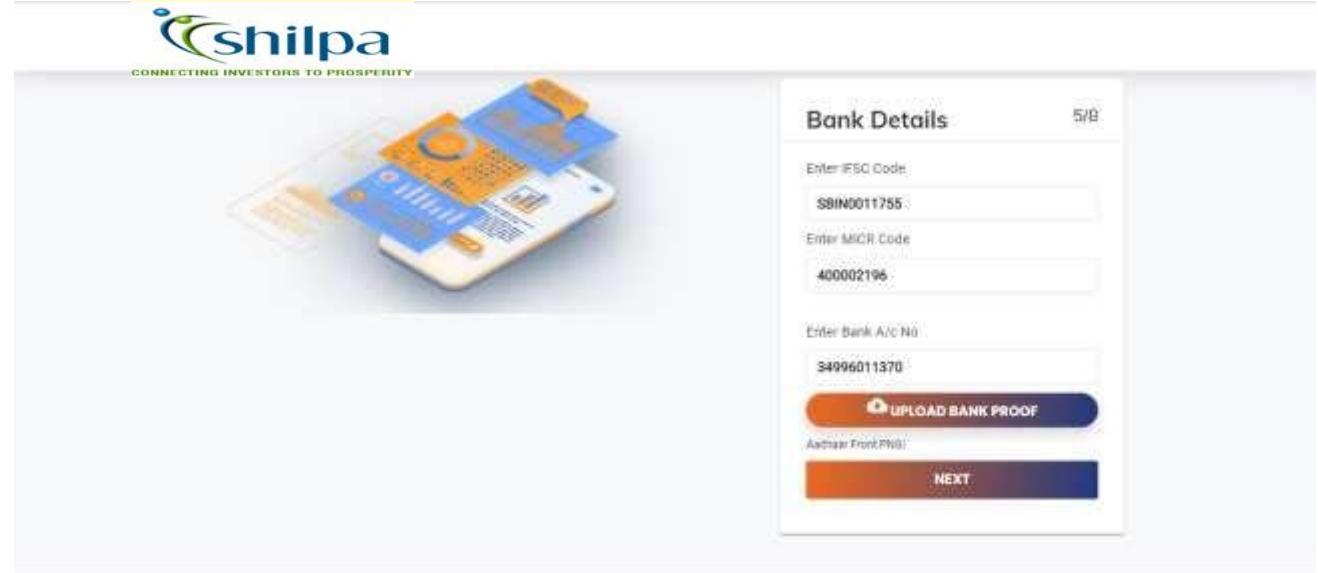

After DP Details next process is "Bank Details"

- Here Client needs to enter the IFSC and on the basis of IFSC entered MICR will be fetched.
- If **MICR** is incorrect he can change accordingly and enter Account no and upload bank proof and proceed Further.
- On clicking next "Bank Verification" is done by the system. If the bank is verified then client name will be displayed in front of client i.e. only 20 character or else it will be moved further.
- In case if bank verification is failed client can retry to verify the same bank again or else change bank details and verify again.

# **Regulatory Disclosure:**

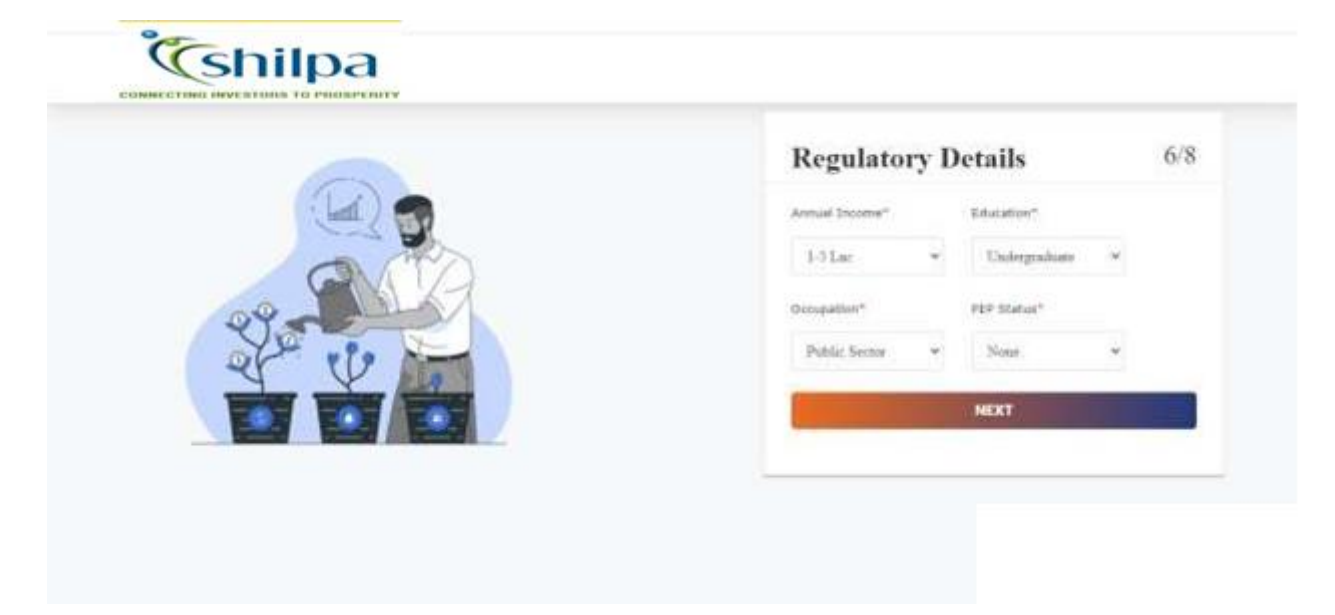

Next Procees is **"Regulatory Disclosure"** where client need to select occupation, education, annual income, **PEP** state and proceed further.

# <image>

# Live Photo:

After Regulatory Disclosure process next is "Live Photo" where client needs to capture his Live Photo and Geo-tagging is captured accordingly.

- If client is filling form from laptop or has web cam attached to his system he can capture his live photo directly.
- In case if the system doesn't have camera then the link will be sent to email registered from where he can click on link and capture live photo from mobile or tab.
- In case of RM is filing form then link will received by the client on the email registered. And by using link received he can capture live photo.

### Nominee Details:

|           | Nominee Details            | 8,                   |
|-----------|----------------------------|----------------------|
|           | Do you wish to add Naminee |                      |
|           | Feet Name*                 | Lord Narran          |
|           | FRET NAME.                 | LART NAME            |
|           | FWX Number                 | Astraw Number        |
|           | EPITER WAR MUNICES         | Enter Aschuur Humber |
| 21,       | Textaturrefug*             | Date of both         |
| 151 - NEV | Select w                   | DD/MM/YYYY           |
|           | O Uplood Ho                | minee Proof          |
|           |                            |                      |

After capturing Live Photo the next process is **"Nominee Details"**. Here client is given with 2 options **YES** or **NO**.

- In case if client selects **YES** then client need to fill nominee name, Aadhaar number, relationship, date of birth and pan number is optional and upload nominee proof and proceed further.
- In case of nominee is minor then client needs to enter guardian details and upload guardian proof and proceed further.
- In case if client selects nominee **NO** then he can proceed further to next step.

### **Review**:

| Review Details         |                      |                  |
|------------------------|----------------------|------------------|
| Fearing Intern         | I .                  |                  |
| Design Setup Addets    | <b>8</b> •           |                  |
| Septem Selats          | G .                  |                  |
| Server Delaris         | () • (Ver            |                  |
| Ren Datato             | 12 · (m)             |                  |
| Tequine bears          |                      |                  |
| See Press              | 2 •(m)               |                  |
| margan Laters          |                      |                  |
| "setup hotel"          |                      |                  |
| NALESSAL 11            |                      |                  |
| Contract of the second | I mage that the same | Activate Windows |
| 1343                   |                      |                  |

After filling all details client can view and edit his details on "Review"

- **Client Code** and **16 Digit Demat Account Number** which is unique will be allocated to the client as per the logic of the firm.
- Client Code and Demat Account Number will be allocated only in case if client opted Demat plus Trading Account.
- Only **Client Code** is allocated when only **Trading Account** is opted.
- Only **Demat Account Number** will be allocated when only **Demat Account** is opted.
- In case of **Digilocker** and manual the **Aadhaar Number** will be obtained on the same page. And where else in case of KRA client need to enter 12 digit Aadhaar number.
- Here there is also a "Consent" stating that client has no past SEBI action and Where FATCA will No by default.
- Client can proceed forward only after selecting the "Consent" to eSign.

### eSign Process:

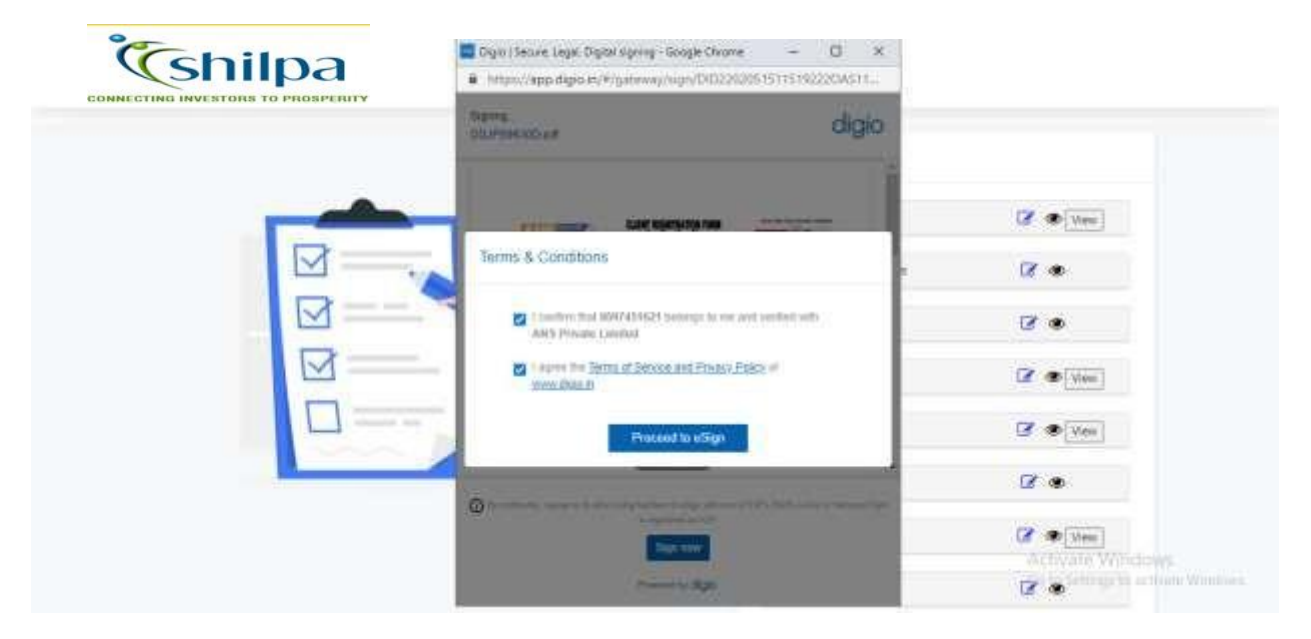

On Clicking "ESIGN" a panel will open in front of client.

- The panel which is opened is inter mediatory panel of the eSign vendor i.e Digio, Leegality, True Copy and then redirected to NSDL site.
- In case of NSDL eSign it will redirected directly to NSDL site.

|                                                                                                    | CONNECTING INVESTORS TO PROSPERITY | INCOME AS A STATE OF                                                                                                    |                  |
|----------------------------------------------------------------------------------------------------|------------------------------------|----------------------------------------------------------------------------------------------------|------------------|
| Image: State in the state in the state                             |                                    | NSDL achigh                                                                                                    |                  |
| Image: State in the state in the state                             |                                    | NSOL Electronic Signatum Service                                                                                                    |                  |
| I here and here a balance is balance is an antibality of the surgers of the surgers of the s |                                    | ASP Name<br>Transaction ID<br>Date & Tare<br>2003-02-00115125-9                                                                                                    | C (View)         |
| Andreferen in vir den för benogen for Societation Aufbord utsette virketer och societation andreferen in societation andreferen in societation andreferen in societation andreferen in societation and the societation and the societation and th  | ⊠,                                 | Theody authorse RELL o Gevenance Isthadhorben siented (NEDL e-Gov) fm - Tok my Aedwar / Virtuel 10 Setah (ex applicable) fm the purpose - if of my Aedwar / Virtuel 10 Setah (ex applicable) fm the purpose - if of gevenanced research (exerp Evideo - a Digital Transaction)                                                                                                    | <u>ه</u> ۲       |
| Preparators infinited Tyreamber 4 young 1074 or Biometry to Parametry to Parametry to Parametry Active Society and Constraints and Parametry Active Society and Parametry Active Society Active Society and Parametry Active Society and Parametry Active Society Active Society Active Active Society Active Active Society Active Society   |                                    | Analgeness particularly with Operatin Sources invested United and<br>authenticals my liastly through the Adaham Alaberticitian mytem<br>(Adham Baart eKYC parking of UDEA) or accordance with the<br>provision of the Adham (Tonglete) Delivery of Francial and other<br>Sources, Manifor and Servicial Ad., 2005 and the affed ratio and                                            | • 1              |
| aufletticker nyr om derfor through Apdeas brand effections extension aufletticker nyr om derfor through Apdeas brand effections extension UDA's and use nyr Photo and barrough Apdeas brand to the particular of the particular of the source of sogn of the source of the source of the so          |                                    | 2. Sutherbicate my Audian / system to the purpose.                                                                                                    | 🕼 👁 Mex          |
| 3. Tundentant that Society and conductance of second lients  VID/Addisar:  Description  Const  Const                                                                                                    |                                    | auffemiciony my anerby through the Apolium Auffemicione return<br>for obtaining my eWY through Audhean thereid eWYC services of<br>UCA41 and sak my Photo and Damographic Jatala Olama, Gander,<br>Date of Birth and Auffersol for the purpose of VSIps of documentary<br>metaeted using Ogak - 3 Ogata Transaction Monogeneent glotterm<br>Workerh Damoted Scattering Human Levice. | 🕼 👁 (Mear)       |
| VID/Activer:<br>Section Cover                                                                                                    |                                    | 3. I understand that Security and confidentiality of sensorid identity."                                                                                                    | B                |
| Seef OF Activity Windows                                                                                                    |                                    | VID/AscTearr:                                                                                                    | C @ View         |
|                                                                                                    |                                    | Serei OTF                                                                                                    | Activate Windows |

- On NSDL site client has to enter 12 Digit Aadhaar or VID i.e Virtual ID and click on Send OTP.
- OTP will be sent on mobile registered with UIDAI site.
- After 60 second client gets option of "Resend OTP".
- In Case of invalid OTP 3 attempts are given and after 3 failed attempt they need to send new request again and follow the same process.

# eSing Complete:

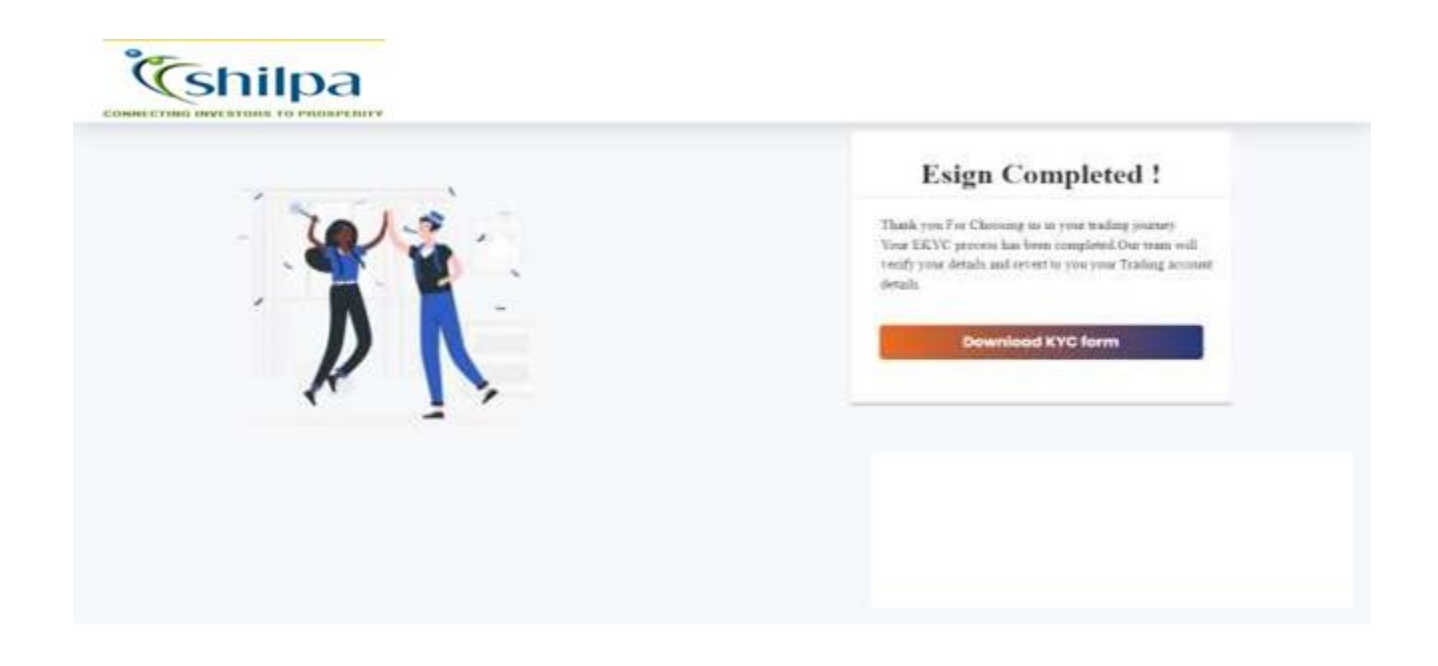

Finally the process is completed where client can download eSigned pdf on clicking "Download KYC Form" and also copy of signed pdf is sent to client via mail at the same time.

### "HERE STARTS THE TRADING JOURNEY WITH THE FIRM ONE STEP CLOSER TOWARDS INVESTMENT"

### Admin Process:-

- Once the client completes the process firm will receive the form.
- These forms will be assigned to approver.
- Approver cross verify the documents and details provided by the client.
- If the details are verified then approver will accept the document's and details entreated and then these details will be pushed to back office.
- If in case approver find's any clause in details or documents uploaded he can reject that particular detail's or document and mention the reason parallely for rejection.
- On rejection the mail will be received by client with the reason for rejection and he can change accordingly and proceed forward to complete the process.

| CONNEC |                          | nilpa      | Add      | ttank Ad   | 4 DP.          | Add IPV       | ad PINCODI | RJ             | 4 SEGN      | Signed                           | eor   | USER              |                | _            |              |           | đ                      | )               |        |   |
|--------|--------------------------|------------|----------|------------|----------------|---------------|------------|----------------|-------------|----------------------------------|-------|-------------------|----------------|--------------|--------------|-----------|------------------------|-----------------|--------|---|
|        |                          |            |          | Ø          | 1              | 8             | 0          | Ξ              | 0. 10       |                                  | ¢     |                   | 2 🕑            | (            | 0            |           |                        |                 |        |   |
|        |                          |            |          | Estated .  | 0              | AArmaiiiiQa   | wied O     | . And in       | equilit ini | 0                                | 014   | 464d              | 0 Unuse        | d BOID       | 0            |           |                        |                 |        |   |
|        |                          |            |          | 0          | 0              |               | 2          | Ā              | 1           |                                  | C     | + 4               | 4 🖉            | (            |              |           |                        |                 |        |   |
|        |                          |            |          | Rejected   | 0              | Approved      | 0          | 144            | 164         | 0                                | 14    | e oʻral Þiel döng | o vitto        | ecuti S      | 0            |           |                        |                 |        |   |
| zēm    | n Nate:                  |            |          |            |                | Ta Date: *    | -          |                |             |                                  | statu |                   |                |              |              |           |                        |                 |        |   |
| =      | 06/93                    | 2023       |          | _          | 4.9            | E 25/02/200   | 12         |                | _           | 100                              | -     | 48                |                |              | -            |           |                        |                 |        |   |
| PAP    | Aut -                    |            |          |            | -              | Nobile NA:    |            |                |             | 21                               | Trans | T.                |                |              |              |           |                        |                 |        |   |
| 1      | DELPS                    | 00200      |          |            | and the second | a             |            |                |             |                                  | -     | Approval          |                |              |              |           |                        |                 |        |   |
| 1      | Tetab.                   |            |          |            |                |               | -          | u Fierel       |             |                                  |       |                   |                |              |              |           |                        |                 |        |   |
| 1      | Date .                   | Hokifatta  | formitia | PANND      | \$rea(0))      |               | BranchEnda | Farm<br>Filled | CheveCade   | Cheertin                         |       | Datafiaarce       | VERSETATUS     | Ausige<br>RH | AANKVIRIFEED | STATUSTO  | REDICTED<br>REASON     | Add<br>Concernt | Reject | 1 |
| 4      | Nab 3<br>2022<br>2104941 | 8087451421 |          | becessedon | *5/14Hdd       | aell@grei.com |            | 531<br>%       |             | AR<br>ASHIJHE<br>KAMINE<br>EINSH | 0.4   | ER. 884           | ApprovalPendin | Address      | THE          | sticce of | e Worlds<br>Wige to as | Address of the  | CREATY |   |

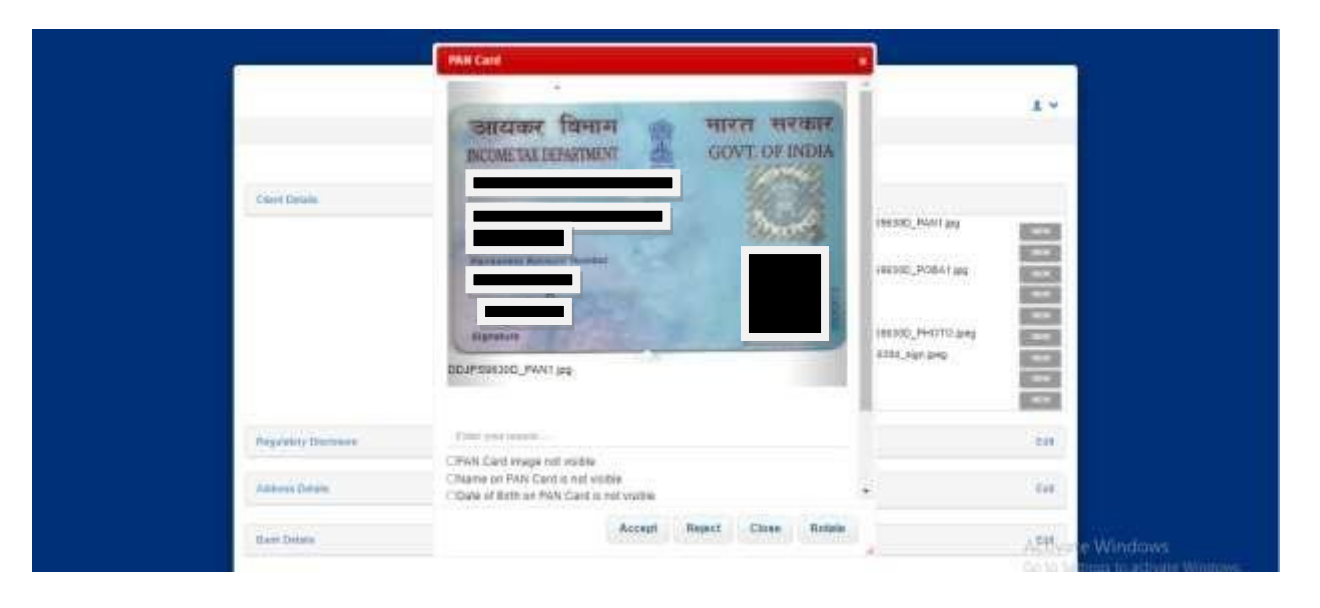

|                    | _    |                                                                                                    | 1.               |
|--------------------|------|----------------------------------------------------------------------------------------------------|------------------|
| Christ Delate      | tor. | Decement<br>Net Cont Address Priori<br>Carl Address Priori<br>Primer Decements :<br>De Post Priori<br>Primer Decements :<br>De Post Priori<br>Carl Priori :<br>Carl Priori :<br>Carl Pr |                  |
| Republicy Discours | 100  | Suprem Drian                                                                                                    | 100              |
| Address Datable    | 80.  | Derival Derivative (Weak 4/11)                                                                                                    | ton.             |
| Rank Datate        | Air. | Increase Datase                                                                                                    | Although Windows |